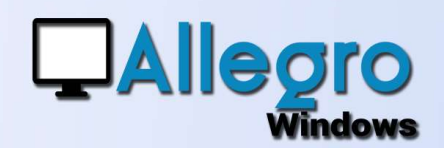

# RECUPERER FACTURES ELECTRONIQUES (2)

#### OBJECTIF

Améliorer la récupération des factures électroniques (e-fff et autres).

## **INTRODUCTION**

#### **UNE AUTRE SOLUTION**

Dans une première partie nous vous avons montré comment récupérer les factures électroniques via le menu outils et la saisie facturation électronique. Mais saviezvous qu'il existe une autre solution encore plus simple avec la barre d'outils de digitalisation que nous avons expliqué dans un autre article.

### **ETAPE 1**

#### **CRÉATION DES PARAMÈTRES**

La création des paramètres reste identique. Reportez-vous donc sur le premier article pour les instaurer.

## **ETAPE 2**

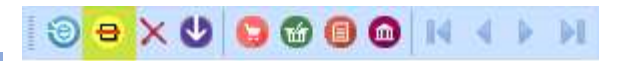

#### LA RÉCUPÉRATION DES FICHIERS

Récupérer les fichiers avec la barre d'outils se fait par le bouton de scanning. En cliquant sur cette icône

vous lancez le processus de

| Scanner     | Brother ADS-2400N [30055c92babf] | ~ |
|-------------|----------------------------------|---|
| Description | Périphérique de numérisation WSD |   |
| O Fichier   |                                  |   |

digitalisation. Cette fenêtre de scanning peut aujourd'hui non seulement exécuter la fonction de scanning initialement prévue, mais aussi reprendre tout autre fichier que vous souhaitez attacher à votre comptabilité. Choisissez l'option « Fichier » et sélectionner un ou plusieurs factures électroniques à la fois.

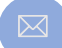

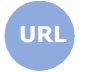

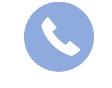

Allegro South Chaussée de Louvain 435 1380 Lasne

www.allegro.be

02 371 49 11

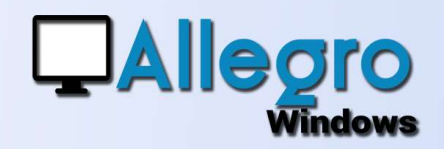

# RECUPERER FACTURES ELECTRONIQUES (2)

## **ETAPE 3**

Avec l'icône de traitement l'ensemble de documents récupérés via la digitalisation précédente, mais aussi ceux envoyés par un lien FTP ou attachés à des mails vous seront présentés. Avec les flèches vertes vous pourrez voyager

et visualiser chaque document à traiter.

4 4 **P H** 

0 🕜 🗇 🔘

Ð

×

La croix rouge supprimera un document qui serait ajouté par inadvertance et qui ne devait pas être repris.

## **ETAPE 4**

#### LA SAISIE

Au moment où vous visualisez une facture électronique il vous est possible de choisir avec cette partie l'encodage que vous allez commencer et auquel le document sera attaché. Lorsque la saisie s'ouvre elle est déjà préremplie.

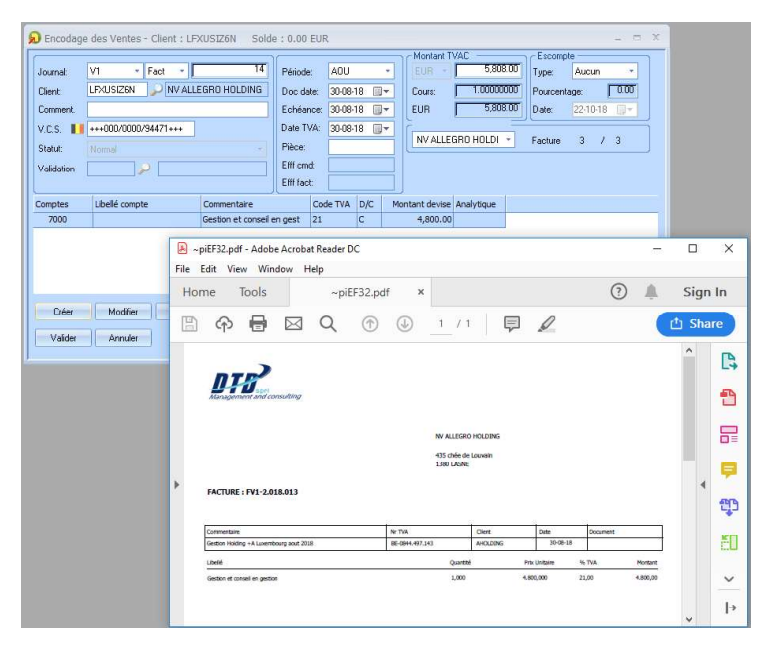

 $\triangleleft$ 

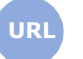

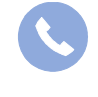

Allegro South Chaussée de Louvain 435 1380 Lasne

Sales@allegro.be

www.allegro.be

02 371 49 11